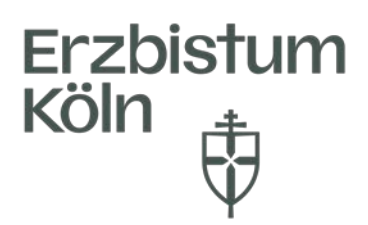

Erzbistum Köln, Generalvikariat Bereich Pastorale Dienste Fachbereich Personalentwicklung

## Anleitung Anmeldung und Abmeldung in Guidecom Academy

Nachdem Sie sich den Link <u>https://connect.guidecom.de/aca-02/erzbistum-koeln</u> aufgerufen haben und sich zum ersten Mal erfolgreich resistiert haben (siehe Anleitung Registrierung Erst-login Guidecom Academy), können Sie sich nun zukünftig durch Ihren Benutzernamen und dem von Ihnen gewählten Passwort über den Link in Guidecom Academy anmelden.

| Erzbistum Köln - Pastorale<br>Dienste          | guidecom  |
|------------------------------------------------|-----------|
| Melden Sie sich mit Ihren persönlichen Zugangs | laten an. |
| Benutzername                                   |           |
| vorname.nachname                               |           |
| Passwort                                       |           |
|                                                | •         |
|                                                |           |
|                                                |           |
| Anmelden                                       |           |
|                                                |           |
|                                                |           |

Nachdem Sie Ihre Daten eingegeben haben und auf **Anmelden** geklickt haben, gelangen Sie auf ihr "Dashboard" (4 Kacheln).

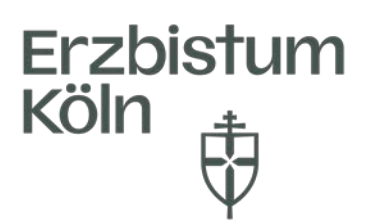

Oben rechts werden Sie Ihren Namen sehen und rechts daneben einen kleinen Pfeil. Klicken Sie auf den kleinen **Pfeil**.

| guidecom Academy |                                                                              | <u>]</u>          | AL LEZBESTUNKOLN<br>PASTORALE DIENSTE | Teledarer | ~ 🗆 🔸 |
|------------------|------------------------------------------------------------------------------|-------------------|---------------------------------------|-----------|-------|
|                  | Concellistant Concellistant Concernet Othern Programme                       | Aufgaben     A    |                                       |           |       |
|                  | P stategen<br>■D Seartstangen<br>D Seartstang<br>G Bidungshistorie<br>offhen |                   |                                       |           |       |
|                  | Unsere AGBs                                                                  |                   |                                       |           |       |
| -                | Fortschritte                                                                 | Informationen     |                                       |           |       |
|                  | 3                                                                            | 0                 |                                       |           |       |
|                  | Aktuelle Lemfortschritte<br>und erledigte Aufgaben                           | Attueller Hinweis |                                       |           |       |
|                  |                                                                              |                   |                                       |           |       |

Es öffnet sich ein Feld. Über die letzte Auswahl im Feld können Sie sich vom Portal Abmelden.

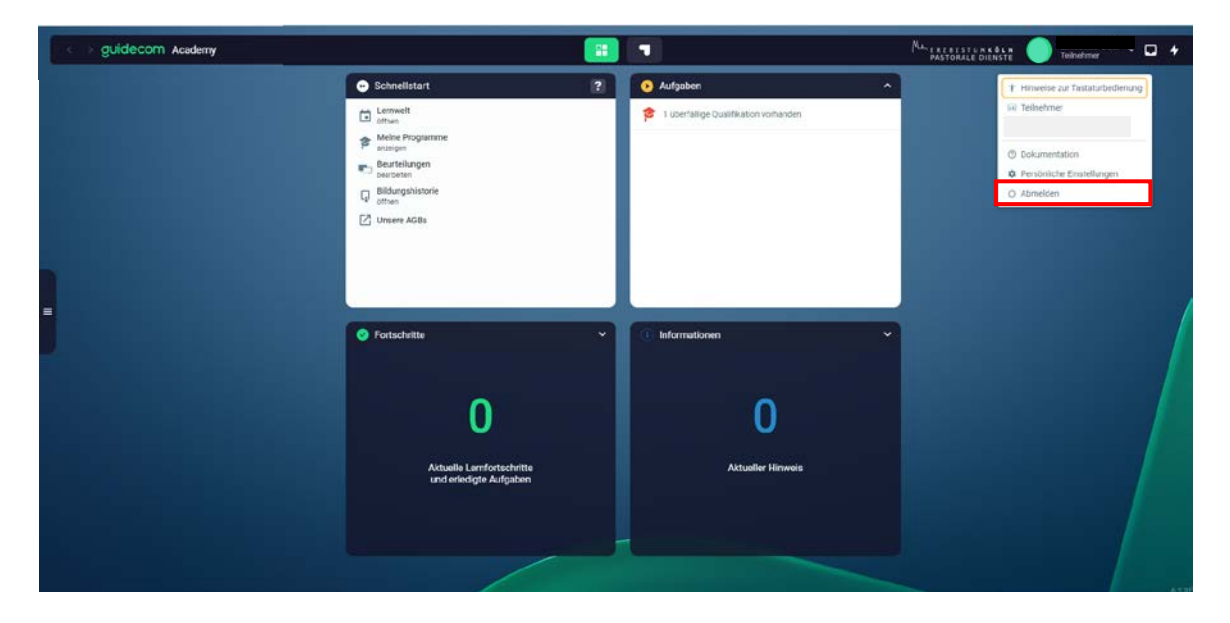